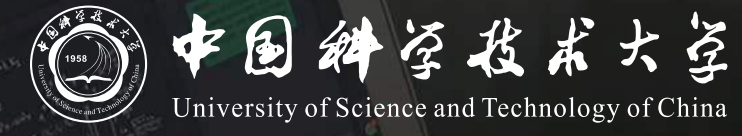

# Bb+ClassIn 本科毕业年级 线上期末考试操作说明 (教师)

# 教师操作说明

### 整体考试模式:

教师在Bb系统中利用作业模块定时发布试卷,开考时登录ClassIn监考 学生使用<mark>电脑登录Bb</mark>查看试卷,使用<mark>手机登录ClassIn</mark>用做考试监控,考试结束后拍照上 传答卷

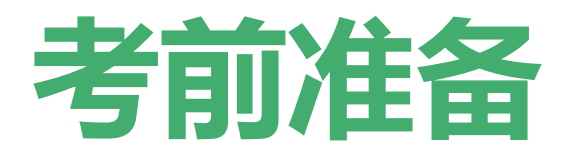

- 1. 试卷准备和发布
- 2. 创建ClassIn监考课堂

### 试卷准备和发布

### 使用Bb平台的"作业"功能,以附件形式下发试卷

- 1. 老师提前准备好电子版试卷
- 2. 老师使用统一认证账号登录Bb平台 https://www.bb.ustc.edu.cn
- 3. 登录后会看到对应的期末考试课程,点击进入课程,进入"试卷"菜单
- 4. 点击"测验-作业",进入"创建作业"页面

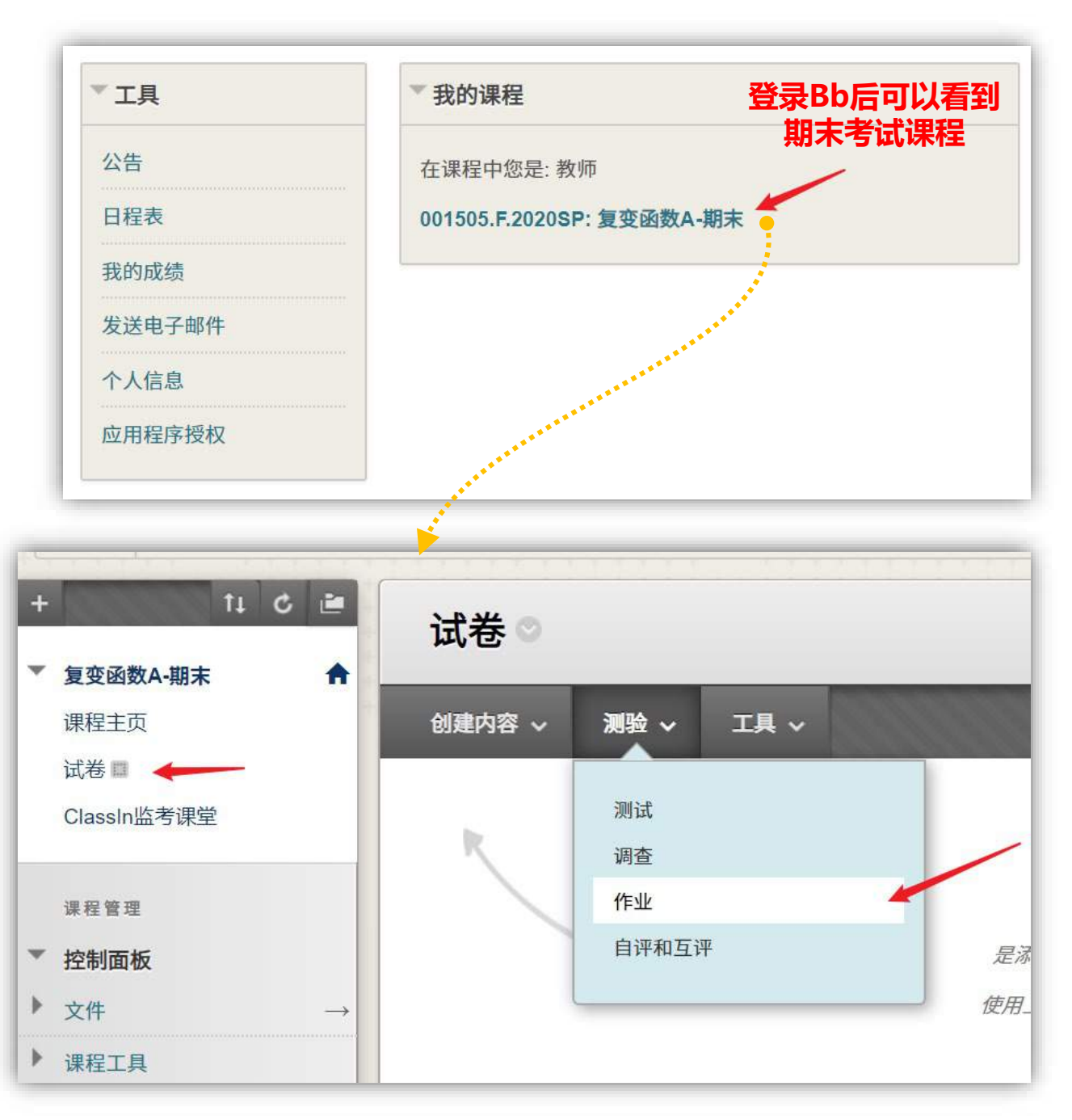

#### 5. 在创建作业页面中,填写考试名称,点击"**附加文件**"上传试卷,并设置"**满分**"

6. 在"可用性"栏目下,请仔细设定并核对考试可见时间,在此时间段内,试卷对学生可见。 请设置在考试开始前5分钟到结束后10分钟为可用时间。 请仔细核对可用时间,否则可能造成泄题!

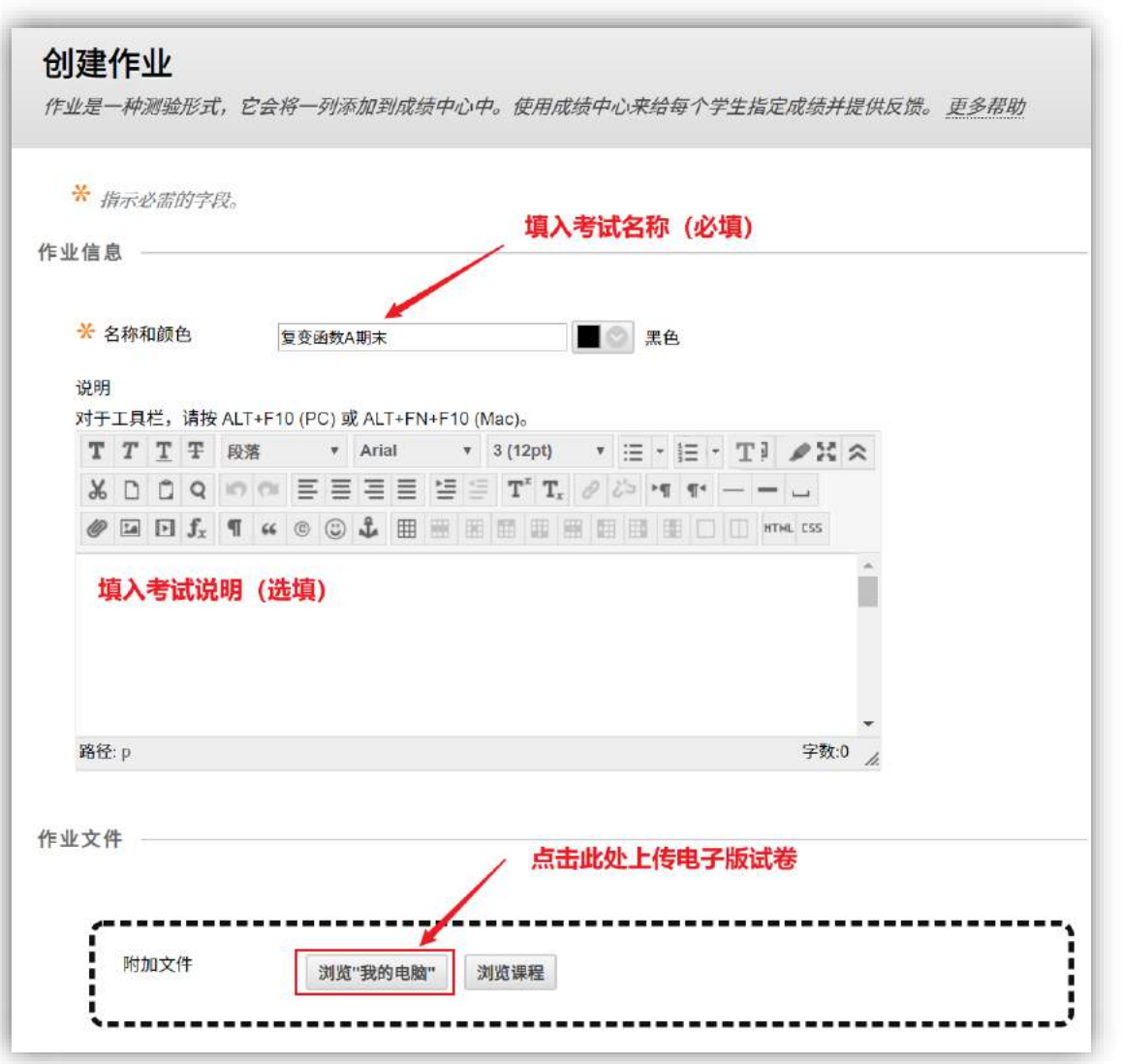

| and a second  |                      |                                                                                                    |                      |             |
|---------------|----------------------|----------------------------------------------------------------------------------------------------|----------------------|-------------|
| 战止日期 ————     |                      |                                                                                                    |                      |             |
|               |                      | 勾选开设                                                                                                    | <b>发置提交截止时间</b>      | 为考试结束后10分钟  |
| 此日期之后的提交问     | 可被接受,但会被标记为逾期。       |                                                                                                    |                      |             |
| 截止日期          | 2020/05/28           | M 11:10                                                                                                    |                      |             |
|               | 以yyyy/mm/dd 形式输入日期。  | 可以任意增量输入时间。                                                                                                    |                      |             |
|               |                      |                                                                                                    |                      |             |
| 5 / X         |                      |                                                                                                    |                      |             |
|               | 设置满:                 | 分 (必填)                                                                                                    |                      |             |
| ₩ <b>洪</b> () | 100                  |                                                                                                    |                      |             |
| M475          | 100                  |                                                                                                    |                      |             |
| 提交详细信息        |                      |                                                                                                    |                      |             |
|               |                      |                                                                                                    |                      |             |
| 评分选项          |                      |                                                                                                    |                      |             |
| 同一成绩          |                      |                                                                                                    |                      |             |
| ARCONNER.     |                      | 勿洪共植入试务                                                                                                    | र्स्त ति प्रश्नेति । |             |
|               |                      | 请设置为:                                                                                                    | CHICKNY CH3          |             |
| J用性 ————      |                      | 考试开始时间之                                                                                                    | 前5分钟 至考证             | 【结束时间之后10分钟 |
|               |                      | 此时间范围内,                                                                                                    | 考卷对学生可见              |             |
| ◎ 将作业设置为可,    | 用                    |                                                                                                    |                      |             |
| 件业力配着个人或子     | 生小组后才能设置为可用。         |                                                                                                    |                      |             |
| 限制可用性         | ☑ 显示开始日期时间 2020/05/2 | 28 📓 AM 08:55                                                                                                    | 0                    |             |
|               | 以yyyy/mm/dd 形式输入日期。  | 可以任意增量输入时间。                                                                                                    |                      |             |
|               | ☑ 显示截止日期时间 2020/05/2 | 28 🔠 AM 11:10                                                                                                    | 8                    |             |
|               | N (11 02-044) HU     | 可以任意增量输入时间。                                                                                                    |                      |             |
|               | 以yyyy/mm/dd 形式而入日刑。  | 2 0/11/0/0/-11/2010/0/ 0/ 0/ 0/ 00                                                                                                    |                      |             |
|               | 以yyyy/mm/dd 形式補入日州。  | <ul> <li>Construction of the state of the state of th</li></ul> |                      |             |
| 📄 跟踪查看次数      | 以 yyyy/mm/dd         | 5 5 5 LUAR - 1 23 107 V 1 1 33                                                                                                    |                      | 点击提交确认      |
| 🔲 跟踪查看次数      | 以yyyy/mm/dd 形式備入日州。  | - 1 or (Linke, G. 2000) 4071-30                                                                                                    |                      | 点击提交确认      |
| 跟踪查看次数        | 以yyy/mm/dd形动机入口州。    | - 1 oo (Linner (J. 201997) 10-7 (J. 20                                                                                                    |                      | 点击提交确认      |

## **创建ClassIn监考课堂**

### 使用ClassIn监考课堂做实时监考

- 1. 老师提前安装好ClassIn客户端, <u>下载地址</u>
- 2. 老师使用统一认证账号登录<u>Bb平台</u>并进入对应期 末考试课程
- 3. 提前30分钟进入"ClassIn监考课堂"菜单
- 点击"创建互动课堂",之后点击"进入classin 教室",此时应自动唤起ClassIn客户端并进入教 室。

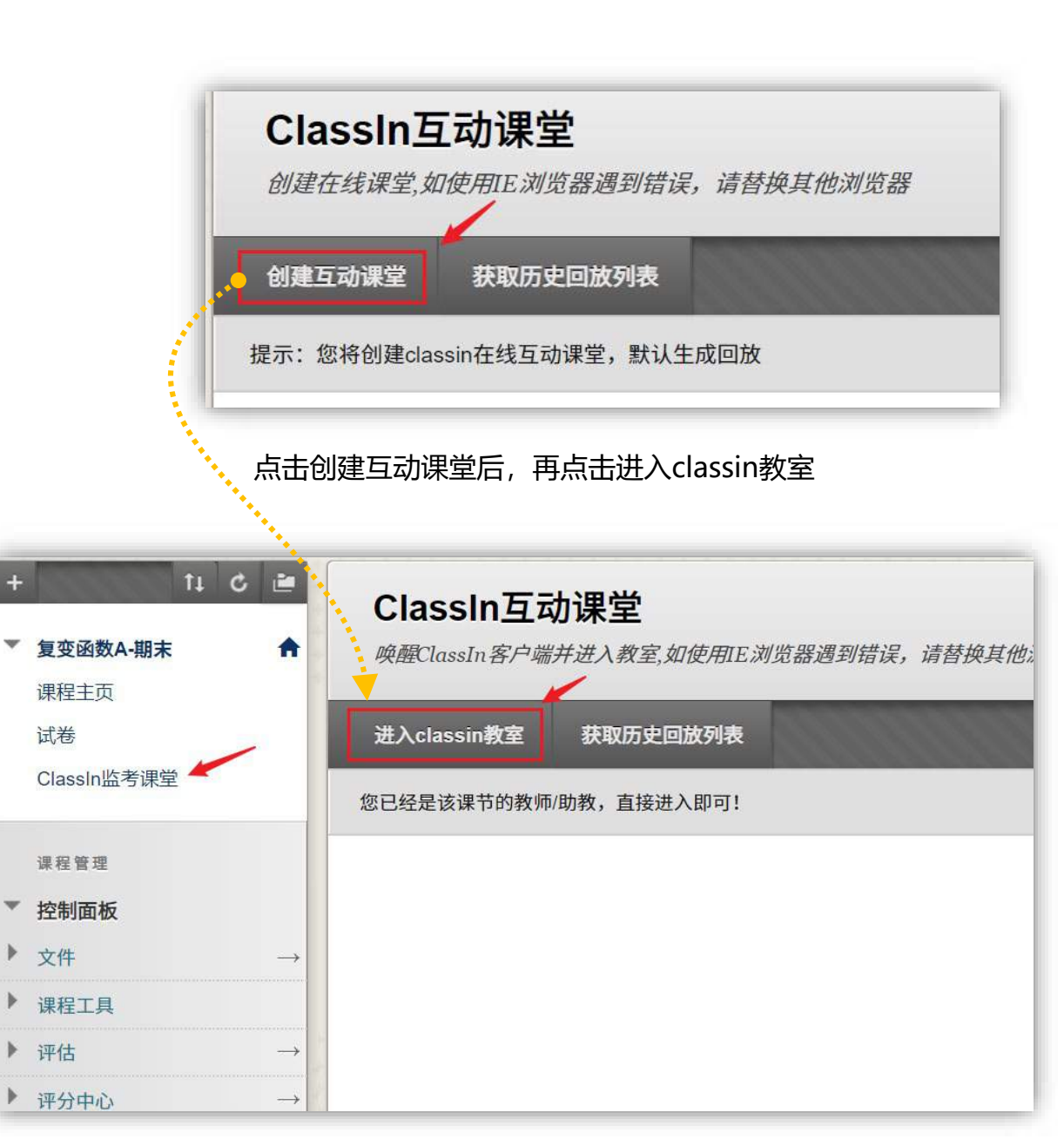

# 开始考试和监考

- 1. 检查考场情况,考生登录报到,宣读考试纪律
- 2. 通知学生在Bb平台查看考卷
- 3. 考生作答时的考场巡视、核验考生信息

## 进入ClassIn教室

- 监考老师和学生提前30分钟进入考场: 点名+调试摄像头
- 要求考生修改ClassIn昵称为学号+姓名,未修改的退出教室在ClassIn客户端修改
- 利用轮播、更换台上学生、单独查看等功能点名
- 考试时可点击老师头像下方全体静音按钮,避免学生端声音传入教室影响他人
- 可将单个或多个学生摄像头拖至下方黑板区域放大查看

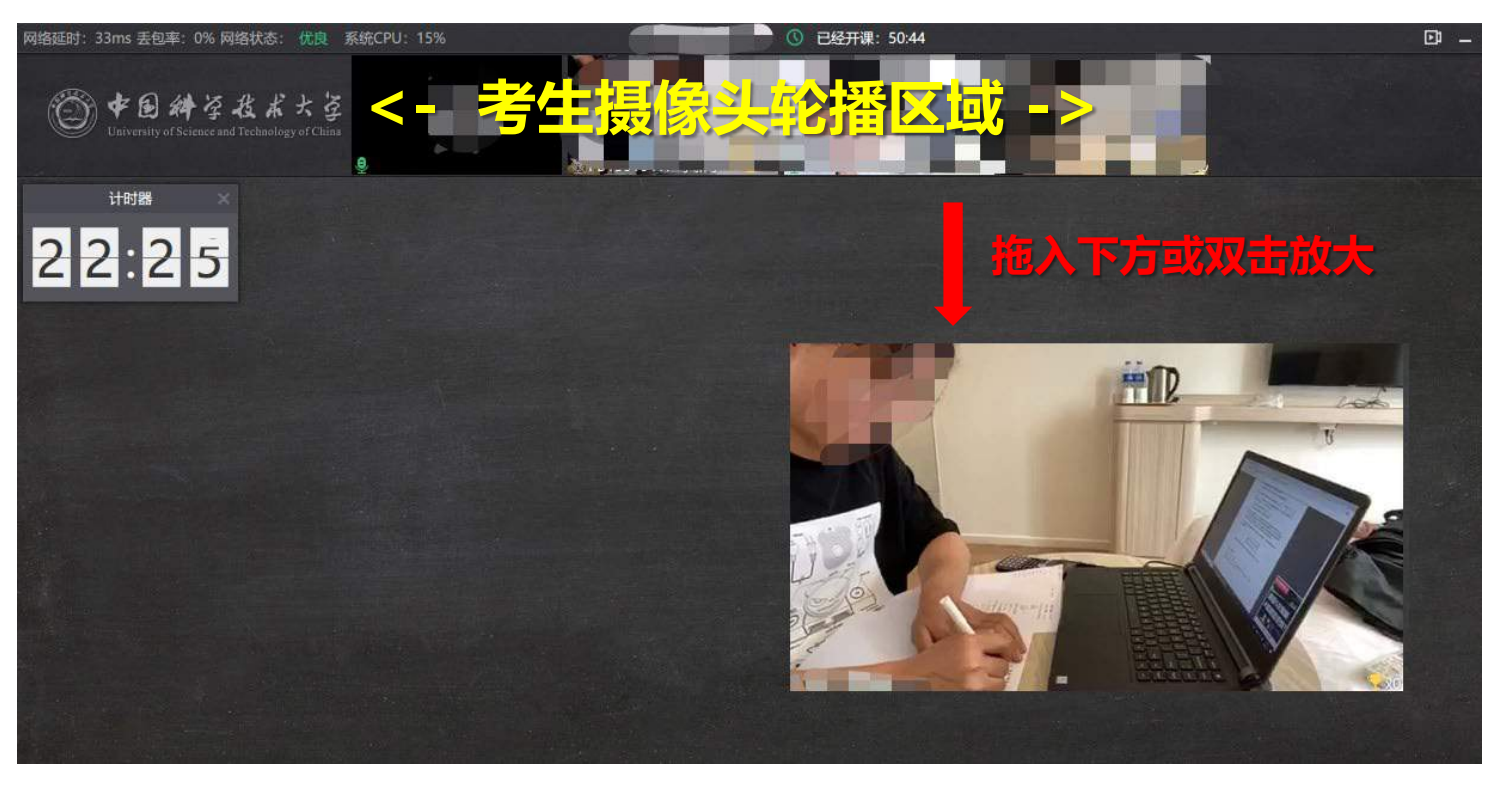

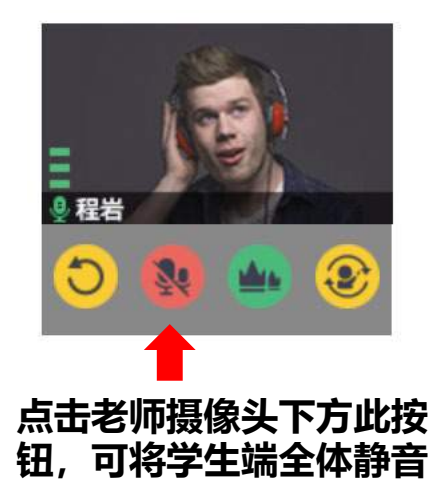

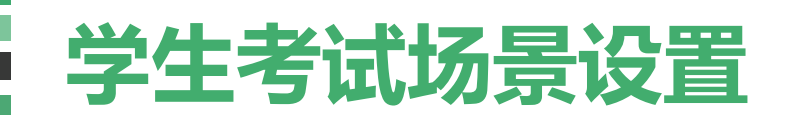

学生准备答题纸及文具作答、准备电脑用于登录Bb查看考卷、准备手机+支架用于监考。

#### 手机用于登录ClassIn监考

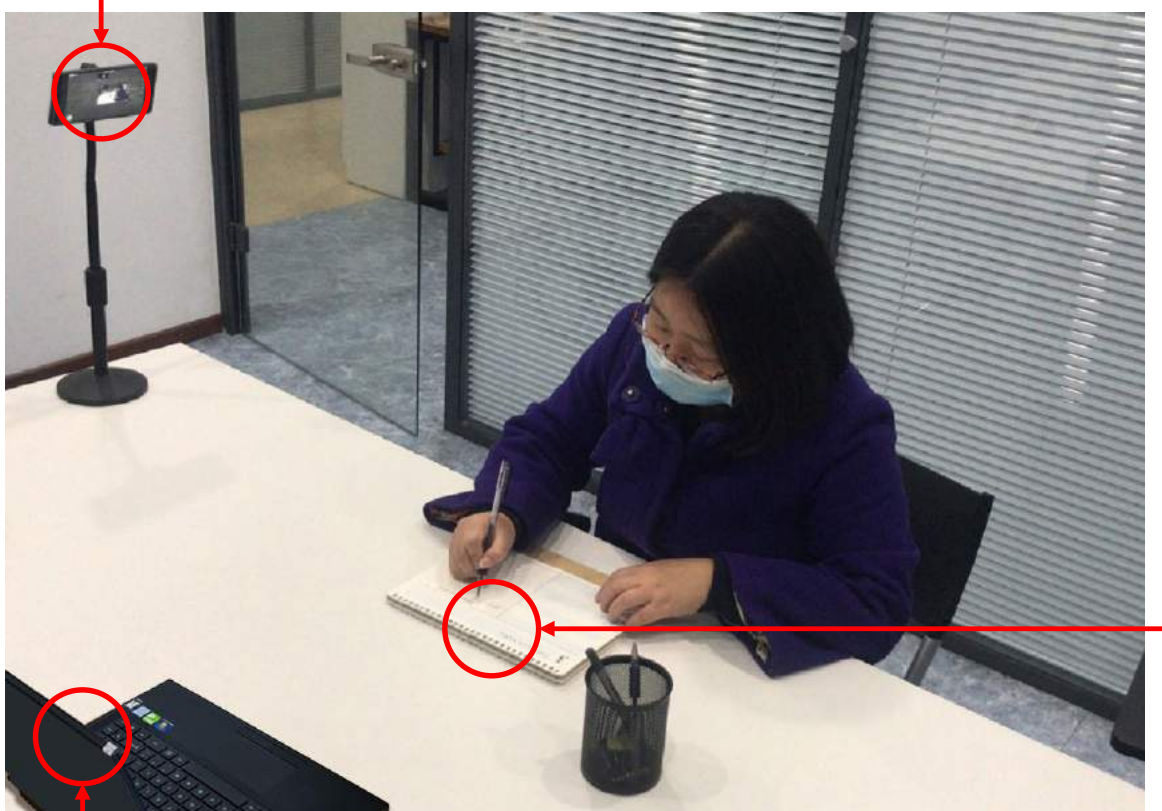

学生使用手机登录ClassIn,通过摄像头监控考试过程
 摄像头位置要求:手机离学生一定距离,露出学生头部,双手,前方区域确保能拍摄到电脑屏幕

#### 全程保持学生头部、双手、电脑屏幕在摄像区域内

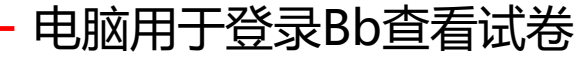

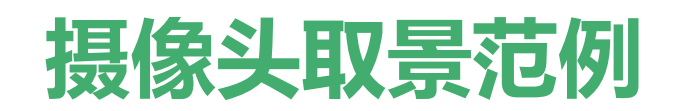

学生应提前调试手机摄像头,确保摄像头位置稳定,取景范围符合规范。 以下为摄像头取景范围范例参考

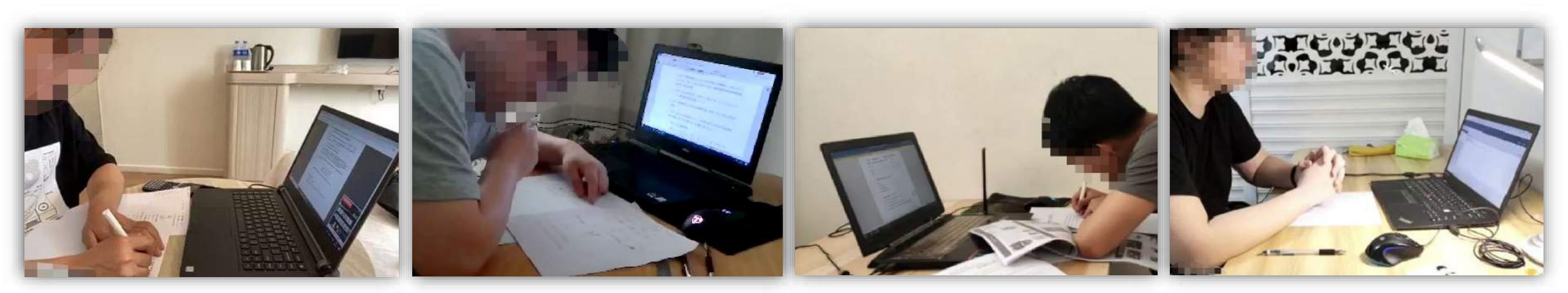

### 全程保持头部、双手、电脑屏幕在摄像区域内

### 教室摄像头监控操作

- 默认同时展示6路学生摄像头
- 老师在【花名册】里开启摄像头轮播,设置10秒/次轮播,可以轮流看到学生的摄像头, 建议设置轮播方式为"随机"。
- 老师点击自己头像下的 🥑 按钮,可立即更换下一批学生上台。
- 老师也可以在【花名册】**手动查看某位同学摄像头**(点击花名册中学生名字右侧小人图标)

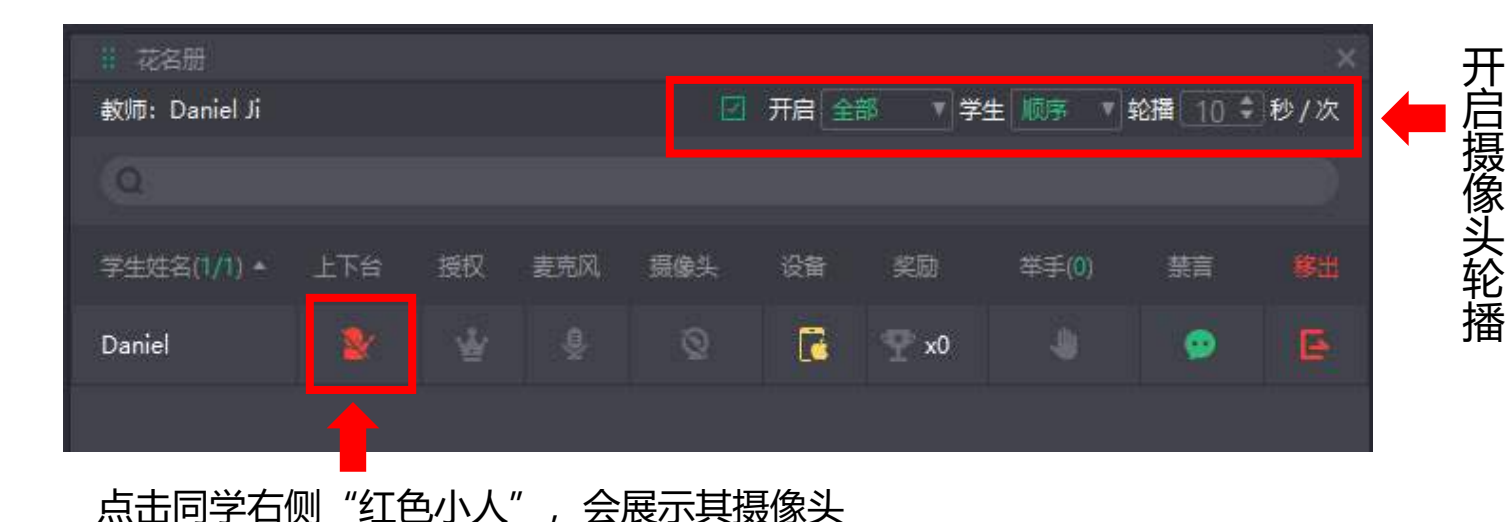

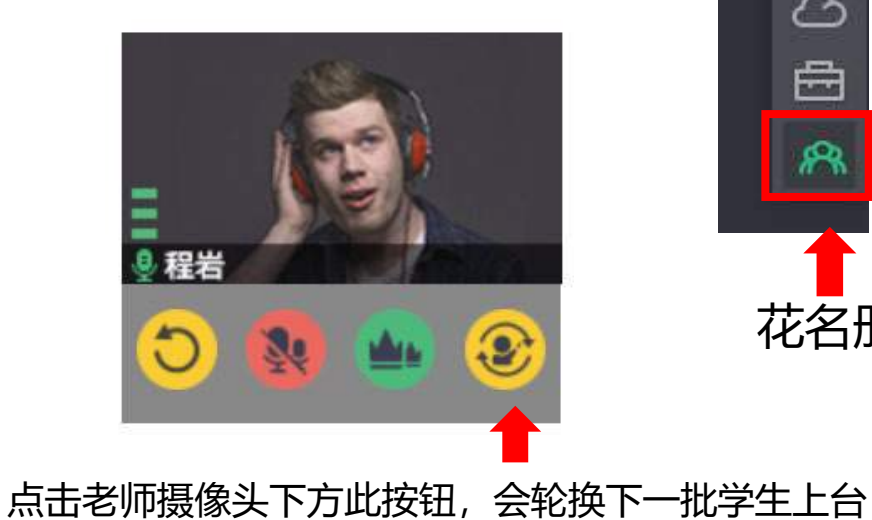

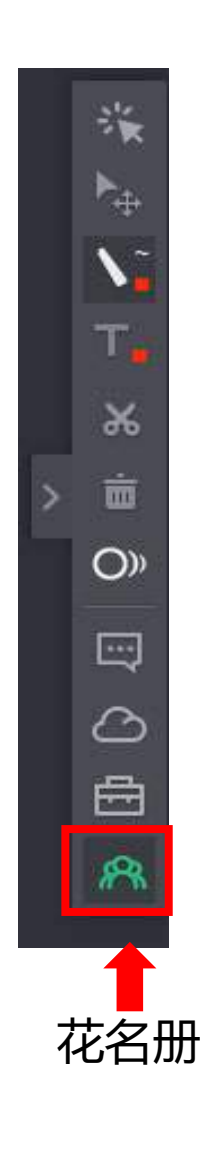

## 开始考试和监考

- 宣读考试纪律
- 考前5分钟时,告知考生使用电脑登录Bb平台查看考卷
- 考试开始,通知考生开始答题
- 考试中利用轮播、批量换人、单个选人等操作,查看学 生考试情况
- 考试结束前15分钟,提醒考生还有15分钟考试结束

## 考试结束

- 通知考生停止答题
- 通知考生将试卷拍照并在Bb平台上的"**试卷**" 菜单中提交答卷
- 要求考生在10分钟内完成拍照和提交操作,并 及时返回ClassIn课堂 (因学生需要使用手机拍照,拍 照期间会短暂退出教室)
- 在Bb平台"**评分中心 作业**"菜单下,确认 所有考生提交后,通知考生退出教室结束考试

| + 14 ℃<br>▼ <b>复变函数A-期末</b><br>课程主页<br>试卷 | *             | 成绩中心<br>完整的成绩中心<br>创建列 创建 | :作业 ©  | <i>的所有列和行,是成绩</i><br>管理 ~ 报告 ~ | 中心的默认视图 | 月。 <u>更多帮助</u> |       |             | <b>筛选器 脱机工作 ~</b>                     |              |
|-------------------------------------------|---------------|---------------------------|--------|--------------------------------|---------|----------------|-------|-------------|---------------------------------------|--------------|
| ClassIn <u>监考</u> 课堂<br>课程管理              |               | ▶ 移至顶部<br>成绩信息栏           | 电子邮件 🎸 |                                |         |                |       | 列的排序方式: 布局位 | 置 💉 顺序: ▲升序 💉<br>1期 2020年4月29日 下午3 15 |              |
| * 控制面板                                    | 20            | ■ 备注                      | 💮 姓名   | ● 用户名                          | 学生 ID   | 🖉 上次访问         | 💿 可用性 | 复变函数A-期末    |                                       | 带鱼咸瓜是表示学生已提交 |
| × X1F                                     | →             |                           | 測试     | testzero                       |         | 2020年4月29日     | 可用    | •           |                                       |              |
| 》 课程工具                                    |               | 0 1                       | 测试学生   | testone                        |         | 2020年4月29日     | 可用    |             |                                       | 符号表示未提交      |
| ▶ 评估                                      | $\rightarrow$ | 选定行 0                     |        |                                |         | Alter<br>Alter |       |             |                                       |              |
| ▼ 评分中心                                    | $\rightarrow$ | → 移至顶部                    | 电子邮件 😒 |                                |         |                |       |             | 图标图例                                  |              |
| 需要评分<br>完整的成绩中心<br>测试<br>作业               |               |                           |        |                                |         |                |       |             | 编辑显示的行                                |              |

## 评分和录入成绩

学生答卷是在Bb提交,老师可以直接在Bb平台评分阅卷 (更多有关评分的说明可参考帮助课程)

#### 为作业复变函数A-期末 评分

为当前的作业尝试指定成绩和反馈。通过在成绩字段中键入成绩来覆盖作业的总成绩。如果测试允许多次尝试,则对所有尝试的评分均 完成后才会发布学生的成绩。单击**隐藏用户名**可在隐藏用户名的情况下为尝试评分。单击**显示用户名**可显示用户信息。 更多帮助

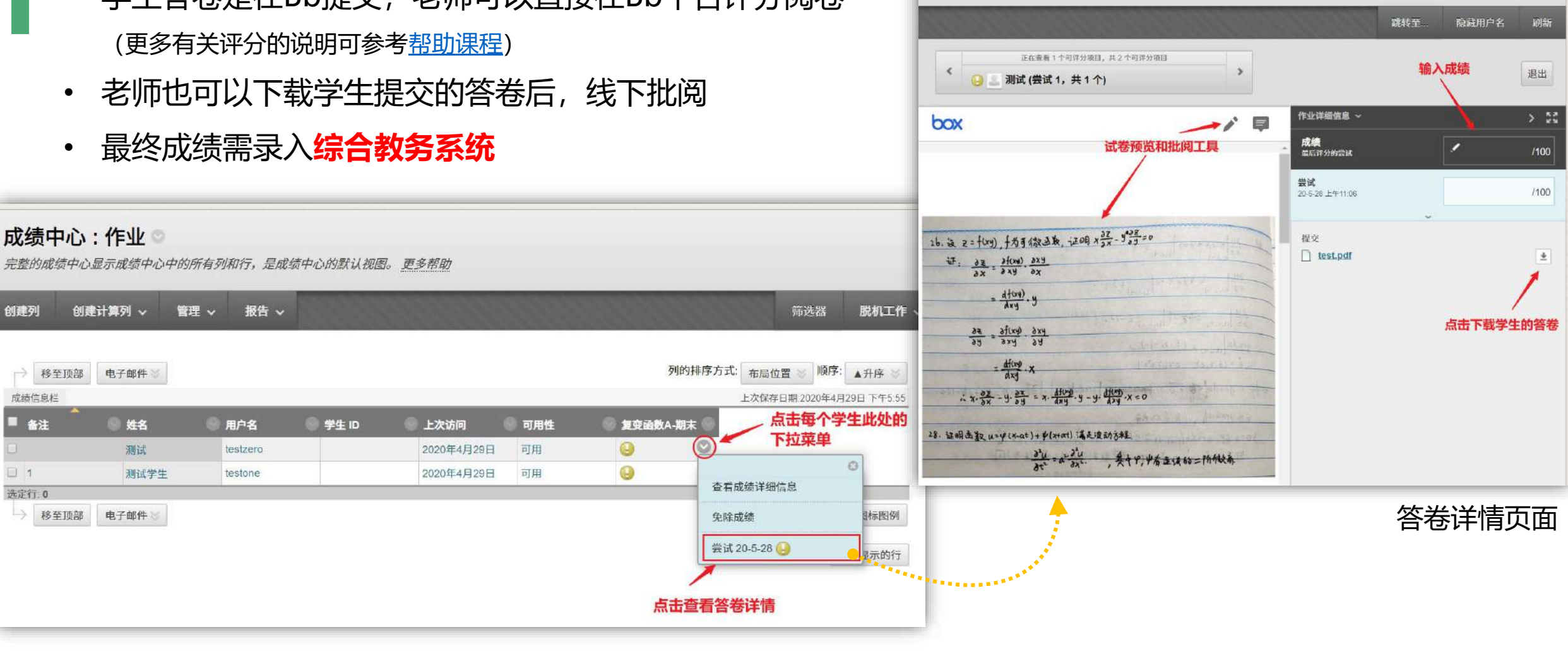

Bb平台评分入口: "**评分中心 - 作业**"

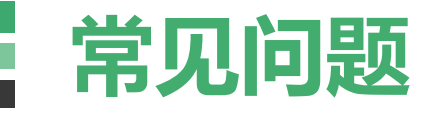

### Q. 如参加考试的学生名单有变动,老师应如何处理?

**A. 如果要添加学生**,在Bb考试课程的"控制面板-用户和小组-用户"中点击"查 找要注册的用户"即可添加;**如果要删除学生**,点击学号旁下拉菜单选择删除。

| ▼ <b>复变函数A-期末 ↑</b><br>课程主页                      | ▲ 「「」」<br>● 「」」」<br>● 「」」<br>● 「」」<br>● 「」」<br>● 「」」<br>● 「」」<br>● 「」」<br>● 「」」<br>● 「」」<br>● 「」」<br>● 「」」<br>● 「」」<br>● 「」」<br>● 「」」<br>● 「」」<br>● 「」」<br>● 「」」<br>● 「」」<br>● 「」<br>● 「」<br>● 「」<br>● 「」<br>● 「」<br>● 「」<br>● 「」<br>● 「<br>● 「<br>● 「<br>● 「<br>● 「<br>● 「<br>● 「<br>● 「                                                                                                    |
|--------------------------------------------------|----------------------------------------------------------------------------------------------------|
| 试卷                                               | ##2017年20日1日1日1日1日1日1日1日1日1日1日1日1日1日1日1日1日1日1日1                                                                                                    |
|                                                  | * 指示必需的字段。                                                                                                    |
| <ul> <li>▼ 控制面板</li> <li>▶ 文件</li> </ul>         | → 从课程中删除用户<br>→ 从课程中删除用户<br>→ 用户名 姓名 备注 由子邮件<br>→ 由子邮件                                                                                                    |
| <ul> <li>▶ 课程工具</li> <li>▶ 评估</li> </ul>         | Image: Participant and participant and partite and participant and participant and participant and participa |
| <ul> <li>▶ 评分中心</li> <li>▼ 田户和小组</li> </ul>      | ✓ Lesttwc testtwo 2 注册可用性 ● 是 ● 否 点击提交即可添加                                                                                                    |
| 小组<br>用户                                         |                                                                                                    |
| <ul> <li>▶ 定制 →</li> <li>▶ 压缩包和实用工具 →</li> </ul> |                                                                                                    |
| ▶ 帮助                                             | 」。                                                                                                    |

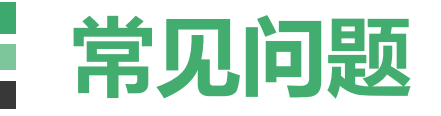

### Q. 如需增加监考老师或助教协助监考,应如何处理?

**A. 界面同前**, 在Bb考试课程的"控制面板-用户和小组-用户"中点击"查找要注册的用户", 输入工资号后留意选择**角色**为"教师"即可添加新的监考老师。

| Ŧ | 复变函数A-期末    | *             |                |        |
|---|-------------|---------------|----------------|--------|
|   | 课程主页        |               | 查找要注册的用户       |        |
|   | 试卷          |               |                |        |
|   | ClassIn监考课堂 |               | ★ 搜索: 用户名 ▼ 非当 |        |
|   | 课程管理        |               |                |        |
| ٣ | 控制面板        |               | │◇│从课程中删除用户    |        |
| Þ | 文件          | $\rightarrow$ | □ 用户名          | 姓名     |
| F | 课程工具        |               | E testana      | in het |
| Þ | 评估          | $\rightarrow$ | Leatone V      | A DA   |
| Þ | 评分中心        | $\rightarrow$ | 🔲 💄 testtwo 🕥  | testt  |
| Ŧ | 用户和小组       |               | 🔲 👤 testzero 🛇 | 测试     |
|   | 小组          |               |                |        |
| _ | 用户          |               | → 从课程中删除用户     |        |
| • | 定制          | $\rightarrow$ |                |        |
| • | 压缩包和实用工具    | $\rightarrow$ |                |        |
| Þ | 帮助          |               |                |        |

| Concernance of the second second second second second second second second second second second second second s |                                     |                                       |               |
|----------------------------------------------------------------------------------------------------|-------------------------------------|---------------------------------------|---------------|
| * 指示必需的字段。                                                                                                    |                                     |                                       |               |
| 注册用户                                                                                                    |                                     |                                       |               |
| 输入一个或多个用户名。多                                                                                                    | 个用户名之间用逗号分                          | 隔。单击 <b>调</b> 整进行搜索。 <mark>输入要</mark> | ē添加的老师工资号     |
| ★ 用户名                                                                                                    | 01234                               | 浏览                                    | ]             |
| 角色                                                                                                    | 学生 ▼                                |                                       | -             |
| 注册可用性                                                                                                    | 教师                                  | ]                                     | φ             |
| 单击 <b>提交</b> 继续操作。                                                                                              | 助权<br>课程内容构建者<br>评分者<br>访客<br>课程观察员 |                                       | 点击提交即可添加<br>↓ |
|                                                                                                    |                                     | 取消                                    | 損             |

**注1**: 虽然Bb中可以设置多个教师,但ClassIn监考课堂里,只有一个教师角色,一个助教角色,其他进入教室的都是学生角色。助教角色和教师角色权限基本一致,学生角色权限较少,但也可完成监考。 **注2**: 只有创建监考课堂的老师才能录像,所以如有多个监考老师, **务请全程在教室内监考的老师来创建监考课堂**。

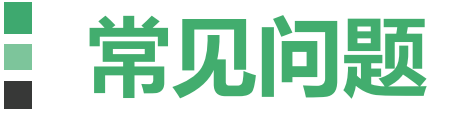

### Q. 学生如何提交试卷

A. 学生应同样点击"试卷"菜单,并 进入对应内容提交试卷

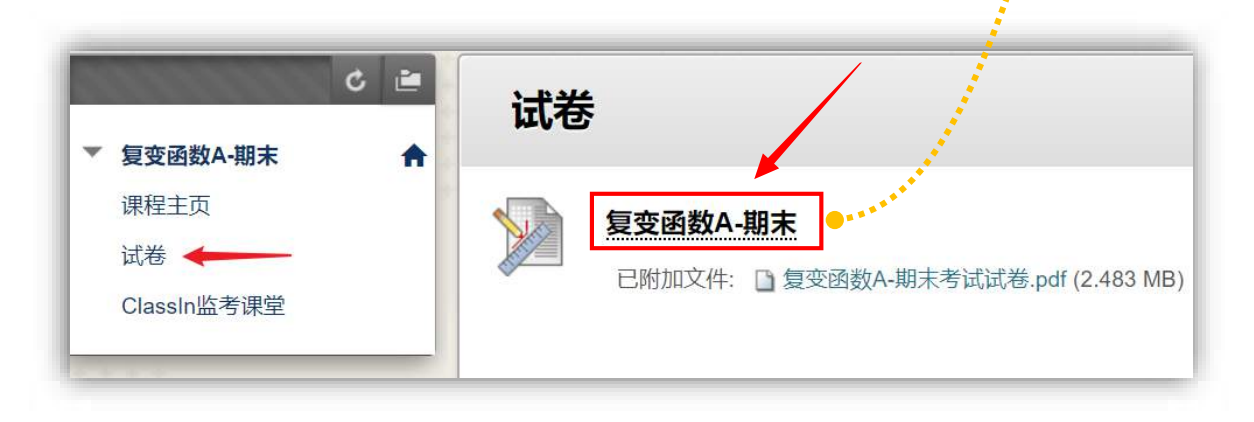

上载作业: 复变函数A-期末 作业信息 截止日期 满分 100 2020年5月28日 星期四 下午5:40 复变函数A-期末考试试卷.pdf 作业提交 点击此处上传答卷照片 文本提交 写入提交 附加文件 浏览"我的电脑" 添加注释 注释 字符统计:0 点击此处 提交答卷 完成后, 请务必单击提交。 单击另存为草稿保存更改并以后继续进行,或单击取消退出而不保存更改(可选)。 提交 取消 保存草稿